# VBIP

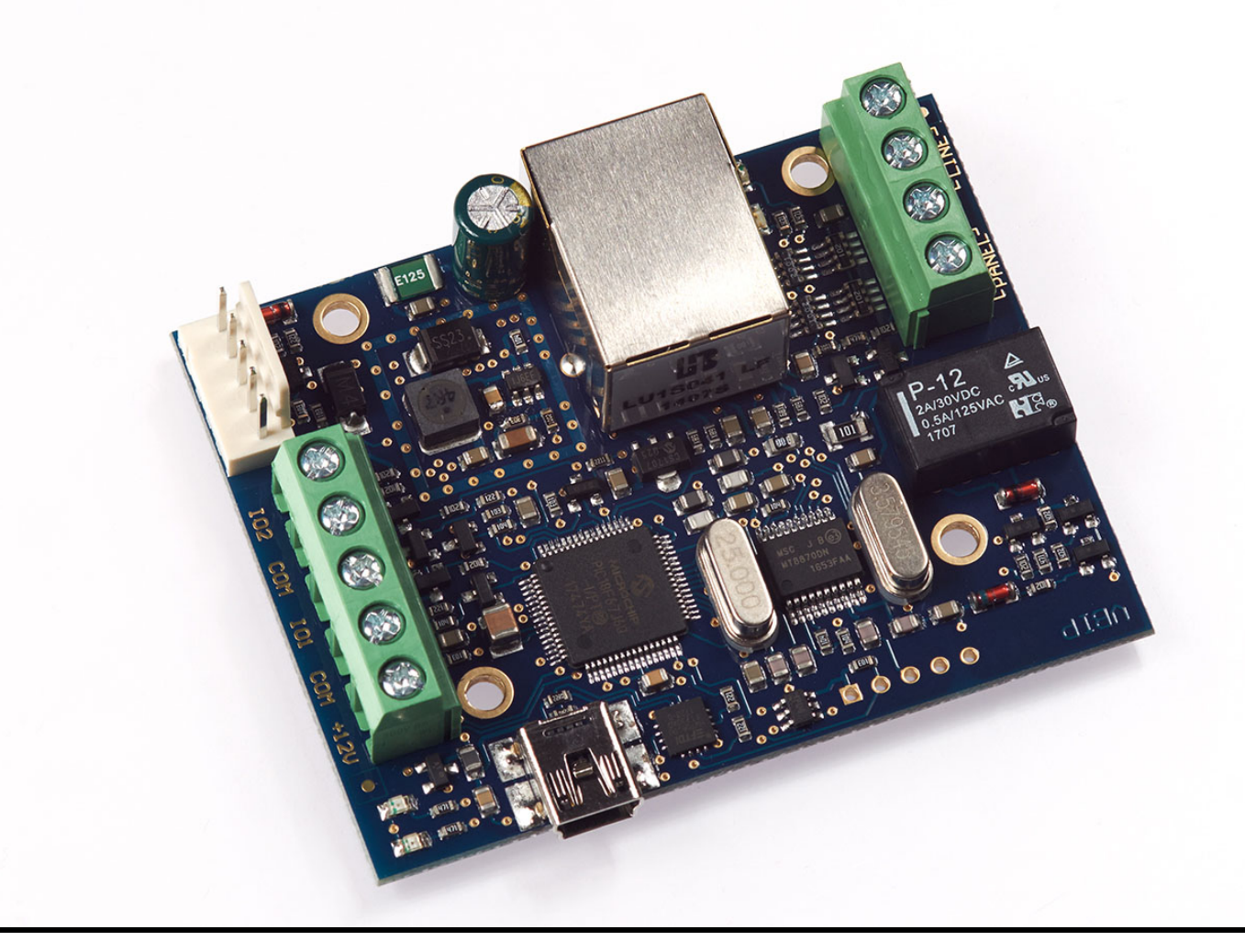

# IP Kommunikátorok

**VBIP, VBIP-S** 

# Telepítői kézikönyv

Rev. 2016.05.30.

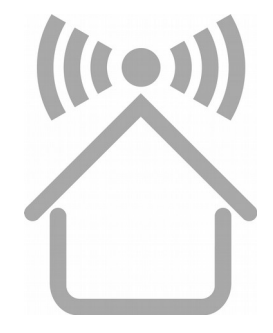

#### MEGFELELŐSÉGI NYILATKOZAT

A VILLBAU Biztonságtechnikai Kereskedelmi és Műszaki Szolgáltató Kft. (1182. Budapest, Üllői út 611.), mint a termékek gyártója és forgalmazója, teljes felelősséggel nyilatkozik arról, hogy az alábbi termékek:

| VBIP   | Ethernet IP kommunikátor       |
|--------|--------------------------------|
| VBIP-S | Ethernet IP soros kommunikátor |

megfelelnek a következő irányelveknek:

| 2014/30/EU  | Elektromágneses kompatibilitás   |
|-------------|----------------------------------|
| 2014/35/EU  | Kisfeszültségű készülékbiztonság |
| 1999/05/ECC | R&TTE direktíva                  |
| 2011/65/EU  | RoHS2 direktíva                  |

A fent nevezett termékek ezen EU direktívák követelményeinek a következő szabványok alapján felelnek meg:

| EN 61000-6-3:2001 EMC    | Általános emissziós szabvány, kereskedelmi és háztartási             |
|--------------------------|----------------------------------------------------------------------|
| EN 50130-4:2011          | Immunitás, környezeti osztály I.                                     |
| EN 50136-1:2012          | Riasztás-átviteli berendezések                                       |
| EN 60950-1:2006+A12:2011 | Információ-technológiai eszközök biztonsága, általános követelmények |
| TBR 21, ETSI EN 300 001  | PSTN kommunikáció                                                    |

Ezúton tanúsítjuk, hogy a fent nevezett termékek tervezése és gyártása során a fenti szabványok és specifikációk ide vonatkozó részeinek megfelelően jártunk el. Az eszközök teljesítik a direktívákban meghatározott alapvető követelményeket, amennyiben a gyártó utasítása szerint telepítik és használják azokat.

Az ezen nyilatkozatot alátámasztó technikai dokumentáció a gyártó fenti címén elérhető az illetékes hatóságok számára. A termékek **CE** megfelelőségi jelöléssel vannak ellátva.

A berendezéseken történő bármilyen, a VILLBAU Kft. írásbeli engedélye nélkül végrehajtott változtatás, vagy nem rendeltetésszerű használat a jelen nyilatkozatot semmissé teszi.

Budapest, 2016. május 4.

Vass József V a VILLBAU Kft. képviseletében

CE

# TARTALOMJEGYZÉK

| 1. BEVEZETÉS                                  | 4  |
|-----------------------------------------------|----|
| 2. A RENDSZER FELÉPÍTÉSE                      | 4  |
| 3. ÁTTEKINTÉS                                 | 5  |
| 4. LED JELZÉSEK                               | 6  |
| 5. ÁLTALÁNOS INFORMÁCIÓK                      | 8  |
| 6. A KOMMUNIKÁTOR PROGRAMOZÁSA PC SZOFTVERREL | 10 |
| 7. HIBAELHÁRÍTÁS                              | 12 |
| 8. TÁVFELÜGYELETI VEVŐ IP ELÉRÉS TESZTELÉSE   | 13 |
| 9. FIRMWARE FRISSÍTÉS                         | 14 |
| 10. MŰSZAKI ADATOK                            |    |
|                                               |    |

## 1. BEVEZETÉS

A VBIP kommunikátorok olyan vagyonvédelmi alkalmazásokhoz ajánlottak, ahol a jelzésátvitelt Ethernet hálózaton keresztül kell megoldani. A fő átjelzési irány az Ethernet hálózat, tartalékként pedig hagyományos PSTN analóg telefonvonal használható (VBIP). Az IP kapcsolathoz megadható elsődleges és másodlagos átjelzési útvonal. A másodlagos csatorna működhet tartalékként, vagy párhuzamos módban is (egyidejű átvitel, kettős jelentés). A VBIP kommunikátorok optimális, biztonságos és kedvező árérték arányú megoldást kínálnak a vezetékes IP hálózaton keresztül történő átjlezésre.

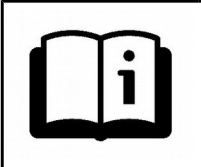

A funkciók minél szélesebb körű kihasználása érdekében, kérjük, figyelmesen **olvassa végig** a *Telepítői Kézikönyvet*.

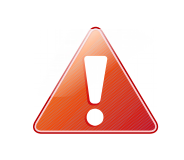

A készülék biztonságos programozása és használata érdekében a telepítés során tartsa be a *Telepítői Kézikönyvben* foglaltakat, kiemelt figyelemmel a biztonsági előírásokra.

## 2. A RENDSZER FELÉPÍTÉSE

A VBIP kommunikátor fogadja a riasztó központ telefon kommunikátorától érkező Contact ID jelzéseket, és a saját bemenetire érkező kontaktus jelzéseket, majd Ethernet hálózaton keresztül továbbítja azokat a távfelügyeleti állomásra.

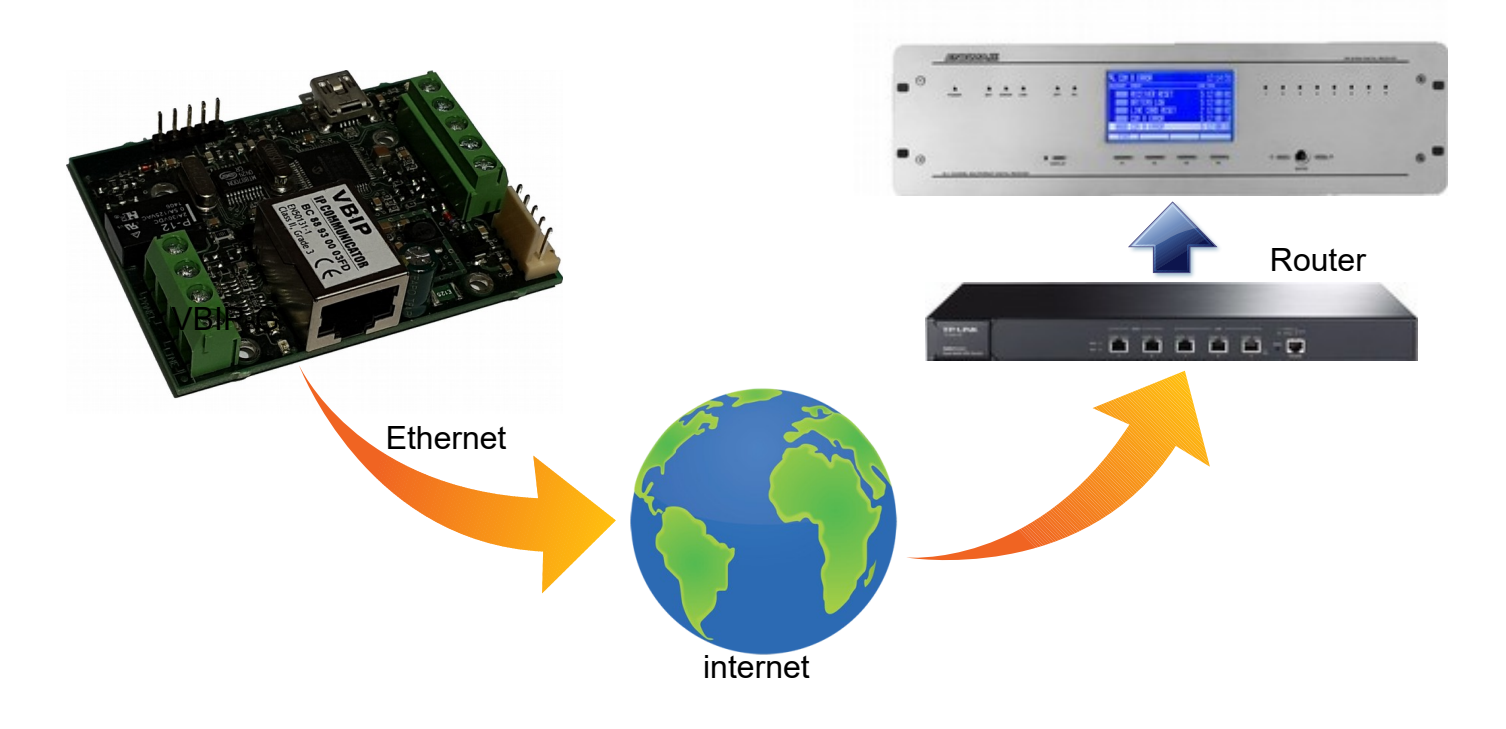

# **3. ÁTTEKINTÉS**

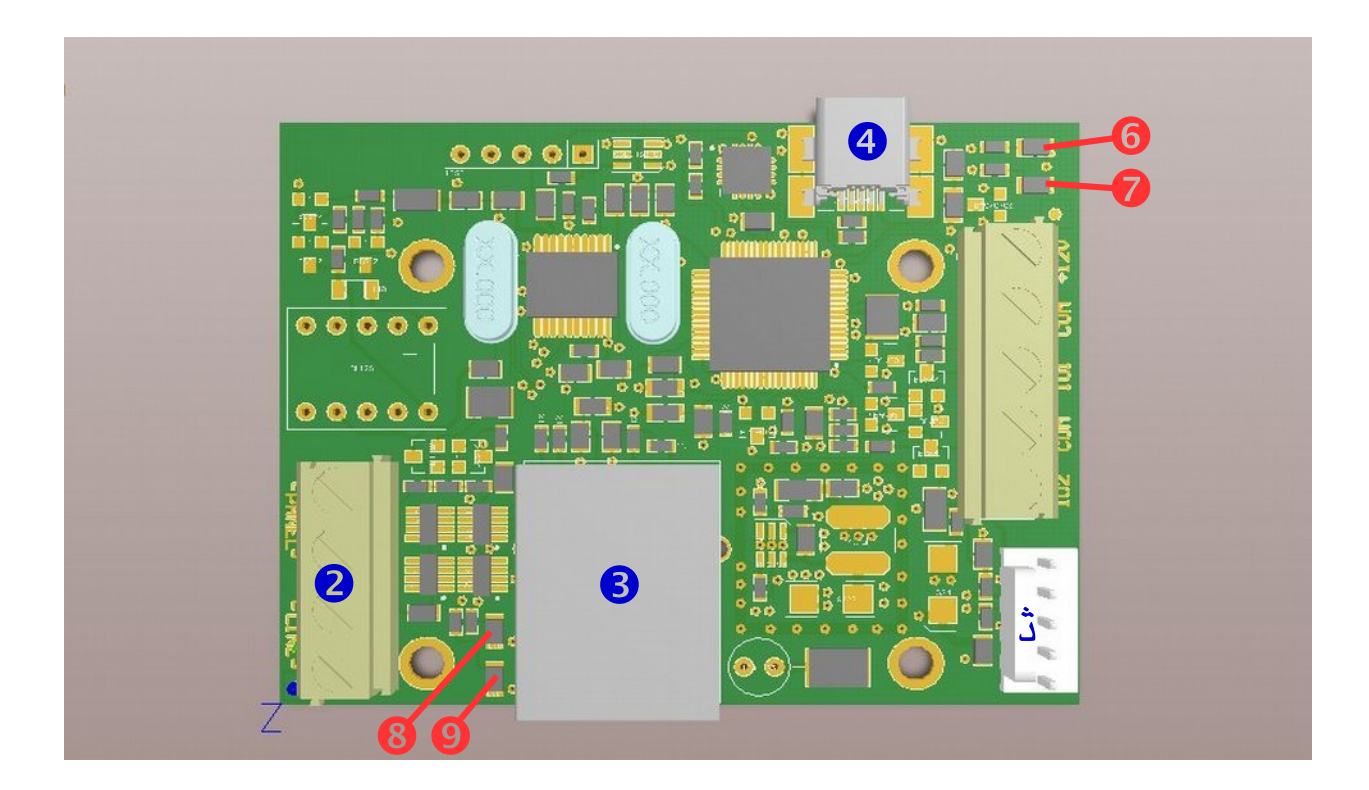

- **1** Sorkapocs a táp és I/O bekötéshez
- 2 Sorkapocs a telefonkommunikátor bekötéséhez
- **3** Ethernet csatlakozó
- **4** USB csatlakozó programozáshoz
- **S**oros csatlakozó, IO-84 és Secolink csatlakozáshoz, programozáshoz
- 6 Táp/Térerő LED (LED-1)
- Hiba LED (LED-2)
- 8 Tartalék-üzemmód LED (LED-3)
- 9 Ethernet státusz LED (LED-4)

## 4. LED JELZÉSEK

#### LED-1: Táp/Térerő LED

Megfelelő tápellátás esetén 10 másodpercig folyamatosan világít, majd lassú villogással jelzi a térerőt:

- 0, 1 villogás nincs / gyenge térerő
- 2, 3 villogás közepes / jó térerő

Ha a tápellátás nem megfelelő (kb. 10V bemeneti feszültség alatt) a LED folyamatosan, gyorsan villog. A jelzés akkor szűnik meg, ha a tápfeszültség értéke 12V fölé emelkedik. USB-n keresztüli programozás közben a LED lassan villog.

#### LED-2: Hiba LED

Az eszköz általános hibajelzését adja

| nem világít          | Minden rendben                                                                                            |
|----------------------|----------------------------------------------------------------------------------------------------|
| folyamatosan világít | A használatban levő (konfigurált) átjelzési csatorna fizikailag hibás (pl.:SIM kártya nincs az eszközben) |
| villog               | Sikertelen átjelzés a távfelügyeletre valamelyik, vagy minden átjelzési csatornán                         |

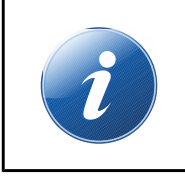

Ha a LED-1 és LED-2 felváltva gyorsan villog, az azt jelenti, hogy nincs kommunikációs csatorna programozva az eszközben. Az eszköz firmware frissítése alatt a két LED lassan villog felváltva.

#### LED-3: Tartalék-üzemmód LED

A telefon-relé (tartalék-kommunikáció) állapotát mutatja.

| nem világít          | A VBIP szerveroldali kapcsolata rendben, a telefon interfész aktív                                  |
|----------------------|----------------------------------------------------------------------------------------------------|
| folyamatosan világít | VBIP szerveroldali probléma, a riasztóközpont a külső telefonvonalra kapcsolódik (tartalék üzemmód) |

#### LED-6: Ethernet kommunikáció LED

Az Ethernet kapcsolat állapotát mutatja

| folyamatosan világít | IP kapcsolat rendben.                           |    |
|----------------------|-------------------------------------------------|----|
| nem világít          | Nincs csatlakoztatva LAN kábel a készülékhez.   |    |
| villog               | Valamelyik beállított IP csatornán sikertelen a | Ξ£ |
|                      | aljeizes a lavielugyeleti allomasra.            |    |

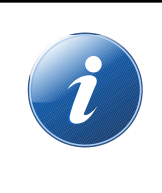

Amennyiben a LAN kábel csatlakoztatva van a kommunikátorhoz, a LED-6 akkor is világít, ha nincs IP jelentési útvonal beállítva – az eszköz ilyenkor is elérhető lehet a helyi Ethernet hálózaton keresztül távprogramozáshoz.

# 5. ÁLTALÁNOS INFORMÁCIÓK

A VBIP kommunikátorok Ethernet hálózaton keresztül küldhetnek üzenetet a távfelügyeleti vevő(k)re. Az IP kommunikációhoz elsődleges és másodlagos szerver adható meg. További lehetőségként email küldési lehetőség is rendelkezésre áll, pl. email értesítés funkcióhoz.

A beállított kommunikációs csatornák prioritása a számuknak megfelelő, azaz a kisebb számú csatornán való jelentés előnyt élvez a nagyobb számúval szemben. A kommunikációs csatornák a következőek.

CH1 és CH2 Ethernet (IP) csatornák CH7 E-mail értesítés

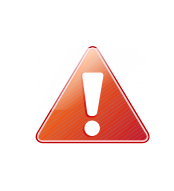

Ethernet (IP) alapú távfelügyeleti átjelzés esetén a kommunikátor a helyi hálózat routerén keresztül kap internet hozzáférést. A problémamentes átvitel érdekében ajánlott a router tápellátásának szünetmentesítése.

Az, hogy a kommunikátor a beállított csatornákat milyen módon használja, illetve melyik csatornák számítanak tartalék útvonalnak, a kommunikátor üzemmódjának megadásával határozhatjuk meg. A lehetséges opciók a következők:

#### 1-2 mód (alapértelmezés)

Ebben az üzemmódban a kommunikátor az első elérhető szerverre küldi el az üzenetet, sikeres jelentés esetén a folyamat befejeződik.

#### 1-2 Pass-Through mód

Ez az üzemmód az előzőhöz hasonló, azzal a különbséggel, hogy a telefonkommunikátoron keresztül vett eseményeket a kommunikátor csak akkor nyugtázza a riasztóközpont felé, ha már sikeresen lejelentette azokat a beállított szerverekre. Ez lassabb, de sok esetben biztonságosabb átvitelt tesz lehetővé.

#### 1; 2 mód

Ez az üzemmód akkor használható, ha a kommunikátornak két távfelügyeleti szolgáltatóhoz kell jelentenie, egymástól függetlenül. Mindkét szolgáltató felé lehetőség van egy-egy IP csatorna használatára.

A VBIP kommunikátorokat legtöbbször a riasztóközpont telefon-kommunikátorára kell bekötni (TIP/RING). Emellett a soros csatlakozón keresztül a Secolink riasztóközpontok soros kimenetével, illetve IO-84 zónabővítővel is össze lehet kapcsolni a kommunikátort.

A csatlakoztatott riasztóközponttal szembeni követelmények, és javasolt beállítások:

- Legyen engedélyezve a telefonos kommunikáció a riasztó központban
- DTMF (Tone) tárcsázás legyen kijelölve
- Legyen beállítva egy egyszerű telefonszám a tárcsázáshoz (**99999999** ajánlott)
- Legyen beállítva ügyfél azonosító (ha lehet kerülje a '0' digit használatát)
- Contact ID (Full) formátum legyen kiválasztva
- Szükséges lehet a 'telefonvonal figyelés' opció kikapcsolása
- Szükséges lehet a 'várakozás tárcsahangra' opció kikapcsolása
- Egyes központ típusoknál a "kényszer tárcsázás (force dial)" opciót be kell kapcsolni.

A kommunikátor ezután automatikusan fogadja a riasztóközpont telefonkommunikátorán keresztül a jelzéseket, és továbbítja azokat a felügyeletre a beállított kommunikációs csatornákon keresztül.

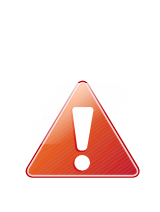

Amennyiben az üzenetek továbbítása egyetlen beállított csatornán keresztül sem lehetséges, a kommunikátor a hiba elhárultáig felfüggeszti az események fogadását és tartalék üzemmódba kapcsol. Ilyenkor a beépített relé segítségével külső telefonvonalat kapcsolhatunk a riasztóközpontra, amin keresztül az megpróbálhat hagyományon módon jelenteni.

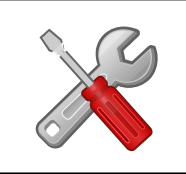

Ha a működés nem megfelelő, a kommunikátorok "Hibakeresés" üzemmódja használható az esetleges problémák felderítésére. További információ a "Hibaelhárítás" pont alatt.

# 6. A KOMMUNIKÁTOR PROGRAMOZÁSA PC SZOFTVERREL

A VBIP programozása az USB csatlakozáson (virtuális soros porton), keresztül lehetséges. A programozáshoz az *EniTerm* szoftver használható.

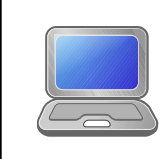

Javasolt mindig ellenőrizni, hogy az EniTerm szoftver legfrissebb verziója van-e telepítve. A szoftver ingyenesen letölthető a <u>www.villbau.com</u> oldalon.

A programozás lépései a következők:

- 1. Csatlakoztassa a VBIP modult a programozó PC USB portjához mini USB kábellel, vagy VUP adapterrel.
- 2. Indítsa el az *EniTerm* szoftvert, majd válassza ki a megfelelő ET (alap beállítás) fájlt: - VBIP.ET – VBIP modul programozása
- 3. A *Kommunikáció / Port Beállítás* menüben állítsa be a programozáshoz használt kommunikációs portot (jelszó IP programozáshoz alapesetben: 1234).

| Port beállítások<br>Soros port | (                                                      | COM2           | •             |
|--------------------------------|--------------------------------------------------------|----------------|---------------|
|                                | ET File                                                | Ten            | minal         |
| Sebesség (bps)                 | 9600                                                   | ▼ 9600         | •             |
| Adatbitek                      | 8                                                      | • 8            | -             |
| Paritás                        | None                                                   | ▼ None         | -             |
| Stopbitek                      | 1                                                      | ▼ 1            | •             |
| ◯ IP cím : port<br>Jelszó      | 192.168.1.242<br>Utoljára has<br>****<br>Látható jels: | znált IP cím e | 23<br>és port |
| Ki                             | épés O                                                 | IK I           |               |

5. A Kommunikáció / Olvasás menüre kattintva olvassa be a beállításokat az eszközből.

| Eszköz verzó: CA02<br>Adatok olvasása |                 |
|---------------------------------------|-----------------|
|                                       | 32.35%          |
| [Stop_] Close                         | COM2:9600,8,N,1 |

A pirossal kiemelt firmware verzió jelentése (hexadecimális formátum): C – 12 (2012) A – 10 (Október) 02 – 2 (másodika) 6. Az *EniTerm* szoftverfelületen végezze el a használni kívánt kommunikációs csatornák beállítását. A kommunikációhoz az 1 és 2 csatornák állnak rendelkezésre, kiegészítésként a 7. csatorna (Email) is használható.

| Fájl Nézet Szerkesztés Kommunikáció Súg                             | )                  |                           |                                                 |
|---------------------------------------------------------------------|--------------------|---------------------------|-------------------------------------------------|
| 🕥 💌 🔍 💌 🚺                                                           | 2 = 2              | Fájl Név<br>Utolsó Verzió | D:\Richard\Termék\EniTerm\Eni<br>Firmware: C306 |
|                                                                     |                    | Eszköz Verzió             | -                                               |
| Megnyitás Mentés <sup>7</sup> Beállítás Olvasás Irás <sup>7</sup> H | aladó English Súgó | Eszköz Információ         | -                                               |
| Megnevezés                                                          |                    | Érték                     | Alapérték                                       |
| Hálózati Beállítások                                                |                    |                           |                                                 |
| Fix vagy DHCP IP Cim                                                |                    | DHCP                      | DHCP                                            |
| Fix IP Cim                                                          |                    | 192.168.1.128             | 192.168.1.128                                   |

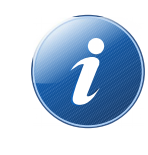

Az EniTerm szoftverfelületen keresztül használható beállítások rövid leírását az EniTerm súgója tartalmazza.

- 7. Az opciók és paraméterek beállítása után a *Kommunikáció / Írás* menüre kattintva töltheti le azokat az eszközbe.
- 8. A gyakran használt, tipikus beállításokat érdemes elmenteni a számítógépen, hogy azokat sablonként használhassuk a későbbiekben, további kommunikátorok programozásához. Erre a *Fájl / Mentés*, ill. a visszaolvasáshoz a *Fájl / Megnyitás* funckiók használhatóak.

# 7. HIBAELHÁRÍTÁS

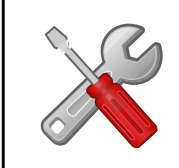

Ha az eszköz működésében bármilyen funkcionális probléma merül fel, mindig ajánlott a kommunikátor legfrissebb firmware verzióra való frissítése, amivel a problémák jelentős része kiküszöbölhető.

**HIBA:** Nem jön létre a kapcsolat a programozó PC és a VBIP készülék között (soros programozás alatt).

**MEGOLDÁS:** Ellenőrizze, hogy az USB kábel vagy a VUP adapter megfelelően van-e bedugva a számítógépbe. A PC-n a *Vezérlőpult / Hardver / Eszközkezelő* ablakban ellenőrizze, hogy a programozó kábel bedugásakor / kihúzásakor megjelenik / eltűnik-e valamelyik COM port a listából, és hogy melyik az. Nézze meg, hogy a programozó szoftver erre a COM portra van-e beállítva.

**HIBA:** a VBIP beállítása jónak tűnik, de a kommunikáció nem megy a felügyeletre. **MEGOLDÁS:** Ellenőrizze a felügyeleti vevő IP cím és port beállításait. (Ld. 8. fejezet)

HIBA: A riasztó központtól nem érkezik be kommunikáció a VBIP-be.

**MEGOLDÁS:** Ellenőrizze, hogy a riasztó központ DTMF (Tone) tárcsázásra legyen állítva, legyen engedélyezve a kommunikáció, legyen beállítva telefonszám (ha lehet kerülje a '0' digit használatát), ügyfél azonosító, továbbá Contact ID (Full) formátum.

HIBA: A riasztó központ vonalhibát érzékel, kommunikációs problémák.

**MEGOLDÁS:** Néhány riasztó központnál (a riasztó központ beállításaiban) szükséges lehet a 'telefonvonal figyelés' és a 'várakozás tárcsahangra' opciók kikapcsolása, egyes központ típusoknál pedig a "kényszer tárcsázás (force dial)" opció bekapcsolása. A központ TIP / RING csatlakozóra párhuzamosan kötött 1K ellenállás is segíthet.

A VBIP-G kommunikátorban a következő hibaüzenetek keletkezhetnek (példák):

1354 034 99 = SIM kártya eltávolítva.

1354 999 99 = Kommunikáció probléma a riasztó központ és a VBG között.

1354 001 99 = Kommunikáció probléma az IP #1 Ethernet csatornán.

1354 100 99 = Kommunikáció probléma a 1. csatornán 1; 2 módban.

1354 200 99 = Kommunikáció probléma a 2. csatornán 1; 2 módban.

# 8. TÁVFELÜGYELETI VEVŐ IP ELÉRÉS TESZTELÉSE

Esetleges kommunikációs problémák esetén hasznos lehet ellenőrizni, hogy a megadott szerver elérhető-e a publikus internet hálózaton. A teszteléshez az ipt.exe szoftver használható.

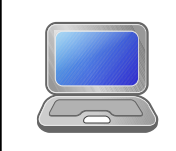

Az ipt.exe legfrissebb verziója szabadon letölthető a <u>www.villbau.com</u> weboldalon. A használatához nem kell telepíteni a szoftvert, csak futtatni a letöltött fájlt.

| IP Communication Tester                                       | v1.03                         | ALC: NO                              |
|---------------------------------------------------------------|-------------------------------|--------------------------------------|
| Local IP (Name)<br>Your                                       | 192.168.1.1<br>r IP: 81.182.4 | 79 (Richard-PC)<br>16.243            |
| Receiver IP address<br>Domain                                 | 123.0.189.1                   | 7                                    |
| <b>Receive Port</b><br>Shell (Telnet) Port<br>Web-Server Port | 9999<br>23<br>80              | TCP UDP<br>Pass Pass<br>Pass<br>Pass |
| Exit .                                                        | Options<br>: Digital Receiver | Test                                 |

- 1. Meg kell adni a távfelügyeleti állomás IP címét vagy Domain nevét.
- 2. Be kell állítani a távfelügyeleti állomás elérésére használt portokat (*Receive Port* = Vevő port; *Shell (Telnet) Port* = Távoli programozás port; *Web Server Port* = Web böngészőn keresztüli eléréshez használt port).
- 3. A Test gombra kattintva látható, hogy sikeres (PASS) vagy sikertelen (FAIL) a teszt.
- 4. További beállítások elvégzése az Options menüben lehetséges:
  - Enable TCP Test Report = TCP kapcsolat tesztelése teszt üzenettel;
  - Enable UDP Test Report = UDP kapcsolat tesztelése teszt üzenettel;
  - Invisible TCP/UDP Test = A teszt üzenet nem jelenik meg a vevőn;
  - Enable AES Crypted Test Report / AES Key = AES titkosítás funkció tesztelése.

# 9. FIRMWARE FRISSÍTÉS

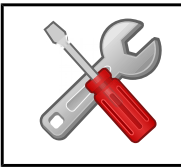

Az új funkciók használata, és az esetleges hibák megelőzésére minden esetben ajánlott az eszköz legfrissebb firmware verzióra való frissítése.

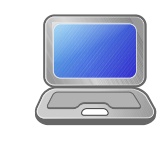

Az eszközök frissítése a VBUploader programmal lehetséges, amely ingyenesen letölthető a <u>www.villbau.com</u> weboldalon. A telepítő készlet mindig tartalmazza a legfrissebb hivatalos firmware fájlokat is.

A frissítés lépései a következők:

- 1. A firmware frissítés előtt ajánlott elmenteni az eszköz aktuális beállítását az EniTerm szoftver segítségével. (lásd *A Kommunikátor programozása PC szoftverrel* fejezet).
- 2. Indítsa el a frissítéshez használt VB Uploader programot.

| az eszköz beállításait! Image: Comparison of the second second |
|----------------------------------------------------------------------------------------------------|
| DÉS Ú<br>ttassa a soros vagy USB kábelt<br>DÉS Ú<br>tt PC soros port 57600 🗸                                                                                                    |
| DÉS 0<br>tt PC soros port 57600 V                                                                                                    |
| DÉS 🚺                                                                                                    |
| File verzió                                                                                                    |
|                                                                                                    |

- 4. Válassza ki a frissítendő eszköz típusát (1. LÉPÉS VBIP), majd TOVÁBB.
- 5. Válassza ki a frissítéshez használt új firmware fájlt (2. LÉPÉS), majd TOVÁBB.

6. Válasszon COM portot, amire a VBIP-t csatlakoztatta (3. LÉPÉS) és TOVÁBB.

7. A *START* gombbal indítható a frissítés folyamata. A program ellenőrzi a jelenlegi és a letöltendő firmware verzióját, majd megerősítést vár.

| VB Device | Upgrade                                                          | ×        |
|-----------|------------------------------------------------------------------|----------|
| ?         | Kommunikátor jelenlegi verziój<br>Letöltendő fájl verziója: G505 | ja: G505 |
|           | Folytatja?                                                       |          |
|           | lgen                                                             | Nem      |

- 8. Az "Igen" gombra kattintva elindul a firmware frissítés. A folyamat kb. 1 percig tart. Ha a "Nem" gombra kattint, nem lesz az eszköz firmware-ében változás.
- 9. A frissítés végén az *EniTerm* szoftverrel töltse vissza az elmentett VBIP-G beállításokat (lásd *A kommunikátor programozása PC szoftverrel* fejezet).

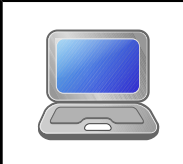

A legújabb funkciók és opciók használatához szükséges lehet az EniTerm szoftver legfrissebb verziójának beszerzése is. A program ingyenesen letölthető a <u>www.villbau.com</u> weboldalon.

# 10. MŰSZAKI ADATOK

| Termék                           | VBIP                        |  |
|----------------------------------|-----------------------------|--|
| Tápfeszültség                    | 10,5 – 28,0 Vdc             |  |
| Nyugalmi<br>áramfelvétel         | 80 mA                       |  |
| Maximális<br>áramfelvétel        | 150 mA                      |  |
| Bemenet / Kimenet                | 2                           |  |
| Kimenet típus /<br>Terhelhetőség | Open kollektor / max. 50 mA |  |
| Ethernet csatoló                 | 10-Base T (10 Mbps)         |  |
| Esemény buffer                   | 64 eseményig                |  |
| Működési<br>hőmérséklet          | -10 °C / 50 °C              |  |
| Méret (SZ / H / M)               | 55 x 65 x 12 mm             |  |
| Tömeg                            | 30 g                        |  |

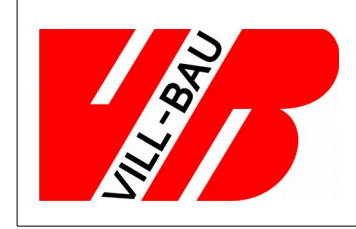

#### VILLBAU Biztonságtechnika kft.

1182 Budapest, Üllői út 611., HUNGARY ☎ 36 1 2975125, Fax: +36 1 2942928 ⊠ mail@villbau.com 중 http://www.villbau.com

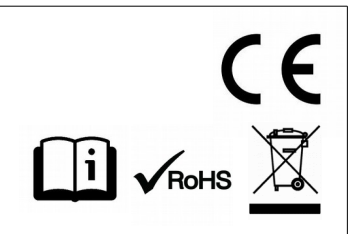